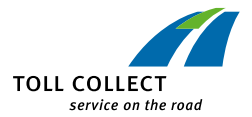

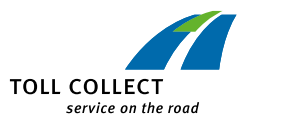

# ARAÇ CIHAZI

TR

**KULLANMA TALIMATI** 

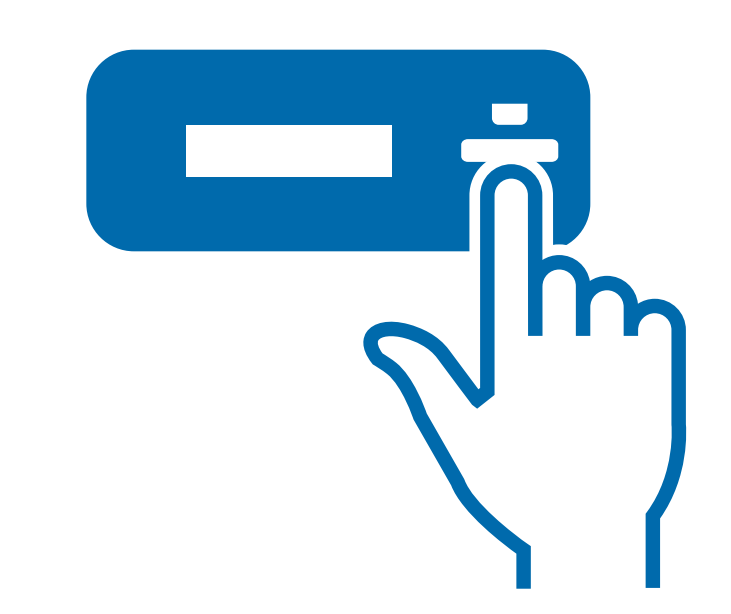

Toll Collect GmbH, Araç cihazı Kullanma talimatı, V 4.4.1 TR – Güncelleme: 05/2022

### Bu kullanım kılavuzu ile ilgili bilgiler - Yenilikler

Araç cihazının önemli fonksiyonları optimize edilmiştir.

### Kasa bakiyesi

Yeni "CASH CLOSURE" (KASA BAKİYESİ) menü öğesiyle, yolculuklar için müşterilerden toplanan ücretler artık daha hızlı ve kolay bir şekilde faturalanabilmektedir. Bu menü ile kasa bakiyesi işlemini doğrudan başlatarak güncel yolculuk ücretinin hesaplanması mümkündür. Böylece geçiş ücretleri, daha sonraki hesaplamalarda kullanılmak üzere Toll Collect müşteri portalındaki "Nicht abgerechnete Fahrten" (Faturalandırılmamış Yolculuklar) bölümünde anında kullanıma sunulur.

### Geçiş ücreti tahsilatı - Manuel mod

"TOLL COLLECTION" (GEÇİŞ ÜCRETİ TAHSİLATI) menüsüne "SWITCHED OFF" (KAPA-TILDI) menü öğesi eklenmiştir. Bu seçenek kullanıldığında, geçiş ücreti tahsilatı sürekli olarak kapalı kalmaya devam eder. Bu konu ile ilgili olarak Bölüm 1.1 altındaki yasal düzenlemelere ilişkin bilgileri dikkate alın. "TOLL COLLECTION SWITCHED OFF" (GEÇİŞ ÜCRETİ TAHSİLATI KAPATILDI) seçeneği, araç cihazı her çalıştırıldığında veya ilgili menü aracılığıyla iptal edilebilir.

### Bilgi menüsü genişletmesi

Servis ortağı, "INFO" (BİLGİ) menüsünü üzerinden yeni "REMOVAL CODE" (SÖKME KODU) alt menüsüne geçerek yeni sökme işlemi ile ilgili bilgileri SPC olmadan görüntüleyebilmektedir.

### Mobil telsiz iletişimi olmadan montaj işlemi

Nadir de olsa araç cihazının servis partneri tarafından mobil telsiz kontağı kullanılmadan monte edilmesi yeni bir hata mesajı ile açıklanmaktadır; bu durumda araç cihazındaki kişiselleştirme işlemlerinin tamamlanması mümkün olmaz. Araç cihazı ancak, gerekli verilerin otomatik olarak yüklenmesi için araçta yeterince mobil telsiz kontağının mevcut olması durumunda kullanıma hazır hale gelebilir. Araç durma halindeyken, geçiş ücreti tahsilatının otomatik olarak yapılması ancak araç yeniden çalıştırıldıktan ve araç verileri doğru şekilde girildikten hemen sonra başlatılır.

### BOSCH araç cihazları için yeni ekran dili "Romence"

BOSCH araç cihazı için Almanca, İngilizce, Fransızca, Lehçe ve Hollandaca olarak sunulan beş ekran diline Romence de eklenmiştir.

Ekran mesajları optimize edilmiştir.

Her zaman güncel bilgi almak için: www.toll-collect.de

İçerikten sorumlu: Toll Collect GmbH, Linkstr. 4, 10785 Berlin

© 2021 Toll Collect GmbH. Tüm hakları saklıdır.

| 1 | Ge   | nel bi  | lgiler                                                     | 4        |
|---|------|---------|------------------------------------------------------------|----------|
|   | 1.1  | Yasal   | düzenlemeler                                               | 4        |
|   | 1.2  | Araç c  | ihazının kullanımı ile ilgili bilgiler                     | 4        |
| 2 | Ot   | omat    | ik otoyol geçiş ücreti tahsil sistemi                      | 5        |
| 3 | Ku   | manc    | la elemanları                                              | 6        |
|   | 3.1  | BOSCH   | H ve LTE özellikli BOSCH 2 araç cihazları                  | 6        |
|   | 3.2  | Contir  | nental araç cihazları                                      | 8        |
| 4 | İşle | etim    |                                                            | 10       |
|   | 4.1  | Araç v  | erilerinin girilmesi                                       | 11       |
|   | 4.2  | Almar   | ıya ve Avusturya'da geçiş ücreti tahsilatı hizmetleri      | 14       |
|   | 4.3  | İşletin | n göstergeleri                                             | 15       |
|   |      | 4.3.1   | Almanya sınırları içerisindeki güzergahlarda işletim       |          |
|   |      |         | göstergeleri                                               | 15       |
|   |      | 4.3.2   | Avusturya sınırları içerisindeki yollarda işletim gösterge | eleri 16 |
|   | 4.4  | Menü    | ayarları                                                   | 18       |
|   | 4.5  | Hata r  | nesajları                                                  | 29       |
|   |      | 4.5.1   | Teknik arızalar ile ilgili hata mesajları                  |          |
|   |      | 4.5.2   | Geçiş ücreti tahsilat hizmeti ile ilgili hata mesajları    | 31       |
|   |      | 4.5.3   | Araç cihazı güncellemeleri ile ilgili mesajlar             | 32       |

Otomatik geçiş ücreti tahsilat sisteminin katılımcıları, Toll Collect GmbH firmasına ait Genel Ticari Şartlar kapsamındaki 29. Madde uyarınca araç cihazlarını usulüne uygun olarak kullanmakla yükümlüdür. Özellikle geçiş ücretine tabi yolları kullanmadan önce, araç cihazının tahsilat işlemi için hazır olduğundan ve ilgili aracın durumuna ilişkin bilgilerin doğru olduğundan emin olmakla yükümlüdürler. Toll Collect GmbH firması, kamyonun çalıştırılması ile birlikte araç cihazlarının devreye girmesinin ve araç cihazında sürücü tarafından yapılan tüm ayar değişikliklerinin ve ücret tahsilatına hazır olma durumunda tüm hatalı davranışların araç cihazında zaman bilgileri ile birlikte ve kanıtlanabilir şekilde kaydedildiğine dikkat çeker. Araç cihazında kaydedilen bu bilgiler, Yük Trafiği Federal Dairesi (BAG) görevlilerince yapılan geçiş ücreti kontrolleri kapsamında her bir araç cihazından sorgulanabilir ve her bir müşterinin yükümlülüklerini yerine getirip getirmediği yönündeki bir kontrolde esas alınabilir.

### 1 Genel bilgiler

### 1.1 Yasal düzenlemeler

Lütfen şunları dikkate alın: Almanya'da geçiş ücretini kasıtlı olarak veya ihmal sonucu doğru ödemeyenler, 20.000 Euro'ya varan para cezası ile cezalandırılabilen usulsüzlük yapmış olurlar (Federal Şehirlerarası Karayolları Ücreti Yasası (BFStrMG) Madde 10 Fıkra 2).

- Almanya sınırları içerisinde ücrete tabi yolları kullanmadan önce aracın ağırlığını ve dingil adedini kurallara uygun şekilde ayarlamak, araç sürücüsünün yasal yükümlülüğüdür.
- A avusturya'daki ücrete tabi yollar kullanılmadan önce dingil adedinin (kategori) "Avusturya Otoban ve Otoyol Geçiş Ücretleri Mevzuatı" gereğince beyan edilmesi gereklidir. İlgili mevzuatın yürürlükteki metnini istediğiniz zaman www.asfinag.at adresinde görebilirsiniz.
  - Araç cihazının arızalı olduğu durumlarda Almanya sınırları içerisinde kullanacağınız ücrete tabi yollar için geçiş ücretini Toll Collect uygulaması üzerinden veya online sisteme giriş yaparak manuel şekilde ödemek yasal olarak zorunludur.
- Avusturya sınırları içerisinde araç cihazının arıza yapması durumunda otoyol geçiş ücretini geçiş ücretleri mevzuatına uygun olarak herhangi bir GO satış noktasında ödemekle yükümlüsünüz. Araç cihazının kalıcı olarak devre dışı olması durumunda GO satış noktasından istediğiniz zaman bir GO Box satın alabilirsiniz.

### 1.2 Araç cihazının kullanımı ile ilgili bilgiler

# ilk kez yola çıkmadan önce araç cihazınızın fonksiyonlarını öğrenin. Seyir esnasında cihazda herhangi bir ayar yapılması veya cihazın kurcalanması yasaktır.

- Araç cihazı, Toll Collect'in yetkilendirdiği bir servis partneri tarafından aracınıza uygun şekilde takılmış ve mühürlenmiş olmalıdır.
- Lütfen araç cihazına veya bağlantılarına herhangi bir müdahalede bulunmayın ve cihazın yerini değiştirmeyin.
- Araç cihazının tuşlarına keskin kenarlı veya sivri uçlu cisimlerle basmayınız.
- Araç cihazının temizliğinde aşındırıcı temizlik maddeleri veya tiner, benzin gibi çözücü maddeler kullanmayın. Araç cihazını hafif nemlendirilmiş bir bezle temizleyin.
- Araç cihazının sorunsuz bir şekilde çalışması için, ön cam ile DSRC modülü arasında herhangi bir cisim bulunmamalıdır. Continental marka araç üste takılı cihazlarında da cihazın yanına veya üzerine herhangi bir cisim konulmamalı veya araç cihazın üstünde konumlandırılmamalıdır.

## 2 Otomatik otoyol geçiş ücreti tahsil sistemi

### Değerli okurlar,

Araç cihazı, Almanya sınırları içerisinde ücrete tabi yollarda otomatik geçiş ücreti tahsilatı ve Avusturya sınırları içerisindeki ücrete tabi yollarda geçiş ücreti tahsilatı için kullanılan ana ünitedir.

### Araç cihazının Almanya'daki görevleri

- Aracın bulunduğu konumun uydu teknolojisi sayesinde kesintisiz olarak tespit edilmesi;
- Sürüş verilerinin ve araç özelliklerinin merkeze aktarılması;
- Otomatik geçiş ücreti tahsilatını engelleyen bozucu etkilerin bildirimi (görsel ve sesli olarak);
- Deklare edilen aracın ve kullanılan geçiş ücreti ödeme hizmetinin ekranda gösterilmesi.

### Araç cihazının Avusturya'daki görevleri

- Araç konumundan bağımsız olarak, geçiş ücretlerinin yol kenarlarına yerleştirilmiş geçiş ücreti tahsilat köprülerinde mikrodalga (DSRC) teknolojisi kullanılarak tahsil edilmesi;
- Geçiş ücretinin tahsil edildiğinin sinyal sesleri ile özel olarak bildirilmesi;
- Geçiş ücreti tahsilatını engelleyen bozucu etkilerin bildirimi (görsel ve sesli olarak).

Lütfen kullanım talimatlarını dikkatlice okuyun ve araç cihazının nasıl kullanıldığını öğrenin. Lütfen birlikte teslim edilen tüm belgeleri saklayın.

Güvenli ve iyi yolculuklar dileriz. Toll Collect GmbH

### 3 Kumanda elemanları

### 3.1 BOSCH ve LTE özellikli BOSCH 2 araç cihazları

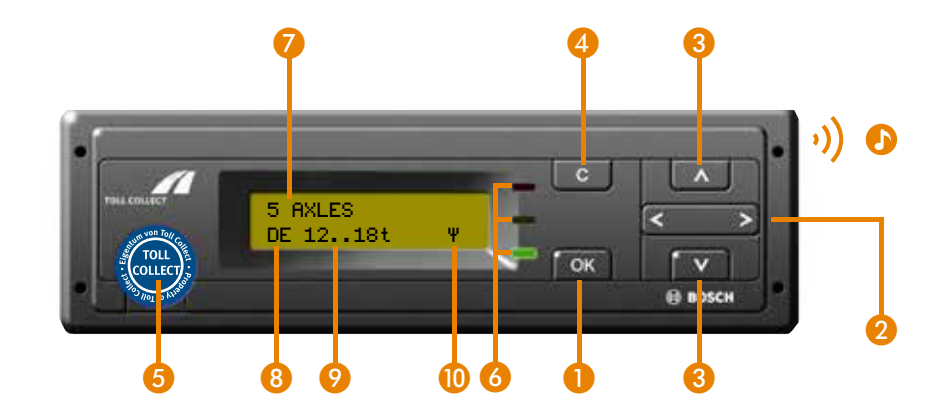

Menü görünümüne geçmek için lütfen a tuşuna bir kez basın, sonrasında tuşunu kullanarak menü öğeleri arasında gezinebilirsiniz.

BOSCH araç cihazındaki menü yönlendirmesi Continental'ın araç cihazlarına göre görsel olarak biraz farklıdır, ancak yapılması gereken işlemler aynıdır.

İki cihaz arasındaki fark aşağıdaki grafikte örnek olarak gösterilmiştir:

| MENU            |
|-----------------|
| NUMBER OF AXLES |
| NUMBER OF AXLES |
|                 |

İkinci nesil BOSCH araç cihazı kumanda elemanları birinci nesil araç cihazı kumanda elemanlarından farklı değildir. Eski cihazlarda halen iki servis arayüzü bulunmaktadır.

| Tuşlar | 1  | <b>OK tuşu:</b><br>Menülerin açılması,<br>Menü girişlerinin ve mesajların onaylanması                                                                                                  |
|--------|----|----------------------------------------------------------------------------------------------------|
|        | 2  | <b>Sağ ve sol ok tuşları:</b><br>Fonksiyonların seçilmesi ve ayarlanması                                                                                                    |
|        | 3  | <b>Yukarı ve aşağı ok tuşları:</b><br>Menü ileri ve geri hareket etme                                                                                                    |
|        | 4  | <b>Clear (silme) tuşu:</b><br>Girişlerin iptal edilmesi,<br>Bir üst düzey menüye geçiş                                                                                                 |
|        | 5  | <b>Servis arabirimi:</b><br>Sadece servis amacıyla kullanılır<br>(Mühürlemenin hasar görmemesi gerekir)                                                                                |
| LED    | 6  | <b>Yeşil:</b><br>Araç cihazı teknik olarak çalışmaya hazır; geçiş ücreti yükümlü-<br>lüğü söz konusuysa otomatik geçiş ücreti tahsilatı için gerekli<br>tüm koşullar yerine getirildi. |
|        |    | <b>Kırmızı:</b><br>Araç cihazı Almanya'da kullanıma hazır değil, otomatik geçiş üc-<br>reti tahsilatı için gerekli koşullar yerine getirilmedi.                                        |
|        |    | <b>Kırmızı yanıp sönme:</b><br>Arızaların henüz OK tuşuna basılarak onaylanmadığını gösterir<br>ve hata sinyali sesleri ile desteklenir.                                               |
| •))    | 0  | Arıza durumlarında verilen sesli uyarılar                                                                                                    |
| Ekran  | 7  | Güncel ayarlanmış dingil adedi                                                                                                    |
|        | 8  | Hizmet (DE = Almanya)                                                                                                    |
|        | 9  | Güncel ağırlık beyanı                                                                                                    |
|        | 10 | Toll Collect merkezi ile mobil telsiz iletişimi (veri aktarımı) aktif<br>olduğunda beliren ekran göstergesi                                                                            |

a

### 3.2 Continental araç cihazları

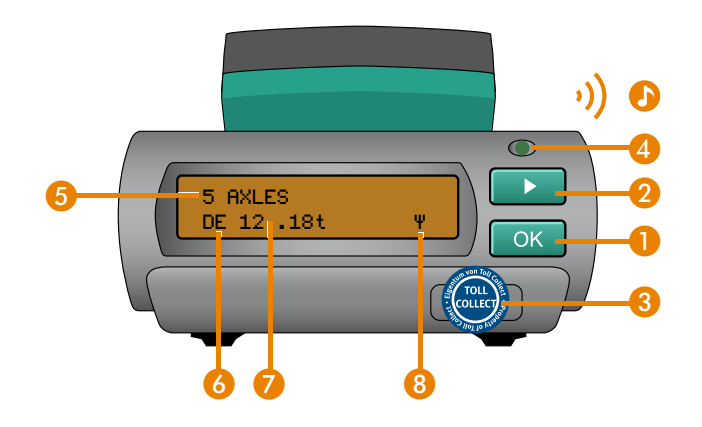

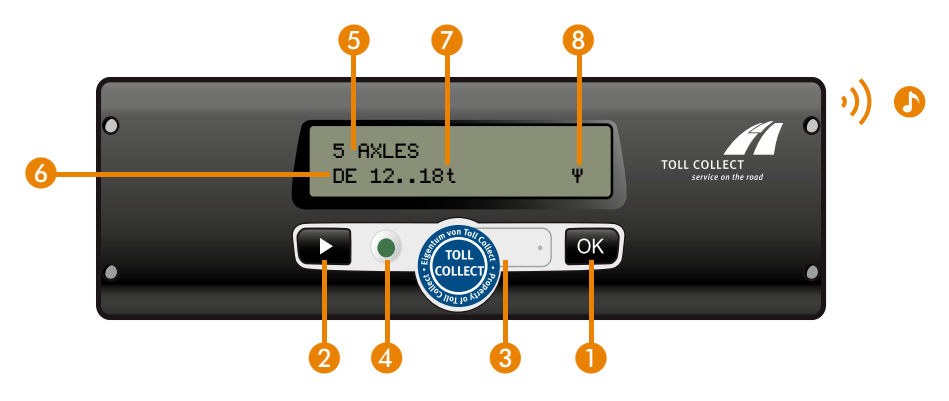

| Tuşlar | 0 | <b>OK tuşu:</b><br>Menü girişlerinin ve mesajların onaylanması                                                                                                    |
|--------|---|----------------------------------------------------------------------------------------------------|
|        | 2 | <b>Seçme tuşu:</b><br>Fonksiyonların seçilmesi ve ayarlanması,<br>Menüde ilerleme                                                                                                    |
|        | 3 | <b>Servis arabirimi:</b><br>Sadece servis amacıyla kullanılır<br>(Mühürlemenin hasar görmemesi gerekir)                                                                                |
| LED    | 4 | <b>Yeşil:</b><br>Araç cihazı teknik olarak çalışmaya hazır; geçiş ücreti yükümlü-<br>lüğü söz konusuysa otomatik geçiş ücreti tahsilatı için gerekli<br>tüm koşullar yerine getirildi. |
|        |   | <b>Kırmızı:</b><br>Araç cihazı Almanya'da kullanıma hazır değil, otomatik geçiş üc<br>reti tahsilatı için gerekli koşullar yerine getirilmedi.                                         |
|        |   | <b>Kırmızı yanıp sönme:</b><br>Arızaların henüz OK tuşuna basılarak onaylanmadığını gösterir<br>ve hata sinyali sesleri ile desteklenir.                                               |
| ·))    | Ð | Arıza durumlarında verilen sesli uyarılar                                                                                                    |
| Ekran  | 5 | Güncel ayarlanmış dingil adedi                                                                                                    |
|        | 6 | Hizmet (DE = Almanya)                                                                                                    |
|        | 7 | Güncel ağırlık beyanı                                                                                                    |
|        | 8 | Toll Collect merkezi ile mobil telsiz iletişimi (veri aktarımı) aktif<br>olduğunda beliren ekran göstergesi                                                                            |
|        |   |                                                                                                    |

# 4 İşletim

Kamyon otoyol geçiş ücretinin hesaplanması için zararlı madde sınıfı, ağırlık sınıfı ve toplam ağırlığı 18 tondan fazla olan motorlu taşıtlar veya araç kombinasyonları için ayrıca dingil sınıfı baz alınır. Ayrıca, gürültü kirliliği maliyetleri de dikkate alınacaktır. Aşağıdaki ağırlık sınıflarından seçim yapılmalıdır:

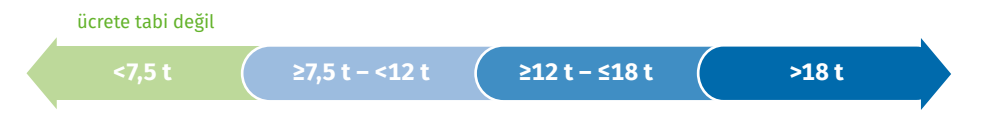

İzin verilen toplam ağırlığı 7,5 ton ve üzeri olan tüm motorlu taşıtlar ve araç kombinasyonları ücrete tabidir. Araç cihazında, araç sahibinin aracın kaydını yaparken belirtmiş olduğu izin verilen toplam ağırlık kalıcı olarak kayıt edilmiştir. İzin verilen bu toplam ağırlık bir römorkun bağlanması veya çıkarılması nedeniyle değişirse izin verilen toplam ağırlık bilgisinin, yolculuk öncesinde araç cihazında düzeltilmesi gerekir. Bu, izin verilen toplam ağırlığı 18 tona kadar olan araçlar için geçerlidir. 18 tonun üzerinde, dingil sayısını da belirtmek gerekmektedir (≤3 veya ≥4 dingil).

| Ağırlık sınıfları           | Ağırlık beyanı *                                                     | Dingil beyanı **                                       |
|-----------------------------|----------------------------------------------------------------------|--------------------------------------------------------|
| ücrete tabi değil<br><7,5 t | <7,5 t<br>[Ekran göstergesi "TOLL FREE" (ÜCRETSİZ)]                  | -                                                      |
| ≥7,5 t - <12 t              | 7,5 t – 9 t – 10,5 t<br>(Ekran göstergesi "7,5t 11,99t")             | -                                                      |
| ≥12 t – ≤18 t               | 12 t – 13,5 t – 15 t – 16,5 t – 18 t<br>(Ekran göstergesi "12t 18t") | -                                                      |
| >18 t                       | >18 t ağırlık beyanı gerekli değil<br>(Ekran göstergesi ">18t")      | ≤3 dingil veya ≥4 dingil<br>(Tam dingil adedini girin) |

\* 1,5 t adımlar

\*\* 18 tonun altındaki veya bu değere eşit ağırlıklarda, dingil sayısının belirtilmesi isteğe bağlıdır ve otoyol ücretine bir etkisi yoktur.

Motorlu taşıtların veya araç kombinasyonlarının ağırlığı 7,5 tondan itibaren, 1,5 tonluk adımlarla beyan edilir. Burada, araç cihazında kayıtlı olan ağırlıktan daha düşük bir ağırlık sınıfı ayarlanamaz. Araç kombinasyonları için izin verilen toplam ağırlık; karayolları trafik tescil yönetmeliğinden farklı olarak, araçların her biri için izin verilen toplam ağırlığın toplanması yoluyla hesaplanacaktır. Beşinci teker veya çeki kancası üzerine binen yük artık dikkate alınmamaktadır.

### 4.1 Araç verilerinin girilmesi

Yolculuğa başlamadan önce, kontağın açılmasıyla birlikte araç cihazı otomatik olarak sizden geçiş ücreti ile ilgili araç verilerini girmenizi talep eder.

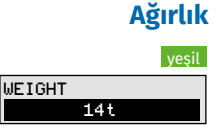

A

Motor çalıştırıldıktan sonra daima son yolculuktaki ağırlık sınıfı gösterilir. Bu ağırlık, araç cihazında kalıcı olarak kaydedilmiş ağırlık ya da sürücü tarafından aktif olarak seçilen ağırlık olabilir. İzin verilen toplam ağırlık 18 tonun üzerindeyse ağırlık sınıfının ayarlanmasına gerek yoktur. Araç cihazı bu durumda ağırlık sorgulaması yapmaz.

Lütfen araç cihazında, kişiselleştirilmiş olan ağırlıktan daha düşük bir ağırlık sınıfının ayarlanamayacağını unutmayın.

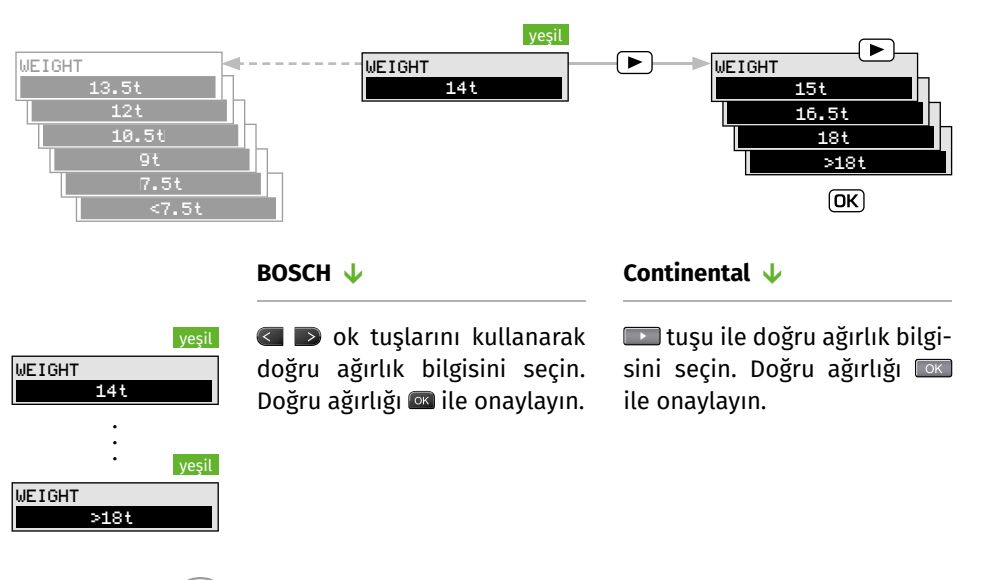

A Geçiş ücreti Avusturya'da ağırlık ayarından bağımsız olarak ödenir, ancak dingil adedinin doğru belirtilmesi gerekir. Dingil adedini "NUMBER OF AXLES" (DİNGİL ADEDİ) menüsünde istediğiniz zaman değiştirebilirsiniz.

Avusturya için geçerli doğru dingil adedinin (araç kategorisinin deklarasyonu) belirlenmesi için lütfen "Avusturya Otoban ve Otoyol Geçiş Ücretleri Mevzuatı'nın, www.asfinag.at adresinde bulunan yürürlükteki metnine bakın.

- Dingil adedi Almanya'da ağırlık sınıfı II'ye (ağırlık sınıfı II dahil) kadar dingil adedinin belirtilmesi geçiş ücretini etkilemez. İzin verilen toplam ağırlığı 18 ton üzerinde olan motorlu taşıtlar ve araç kombinasyonları için dingil adedinin araç cihazında ayarlanması zorunludur. Otoyol ücreti tutarı, ≤3 dingil ile ≥4 dingil arasında farklılık gösterir.
  - A vusturya'da dingil adedinin daima tam doğru girilmesi gereklidir.

| NUMBER OF AXLES |  |
|-----------------|--|
| 2               |  |
| •               |  |
| •               |  |
| NUMBER OF AXLES |  |

Ok tuşları ile en az 2 ile en fazla 8 dingil arasından seçim yapın. Doğru dingil adedini a ile onaylayın.

BOSCH 🚽

tuşu ile asgari 2 ve azami 8 dingil arasında seçim yapın. Doğru dingil adedini ile onaylayın.

Continental  $\downarrow$ 

- Lütfen araç cihazınızda hafızaya kayıtlı olan dingil adedinden daha az bir dingil adedi ayarlamanızın mümkün olmadığını unutmayın.
- **Gider yeri** Faturalandırma amacıyla, turun başlangıç ve bitiş noktaları "COST CENTER" (GİDER YERİ) fonksiyonuyla belirlenebilir.
  - Tur başlangıcında bir gider yeri girip tur bittiğinde bu gider yerini değiştirdiyseniz, internetteki müşteri portalından müşteri yolculuklarına hızlı bir şekilde erişebilir ve her biri için geçiş ücretlerini zaman geçirmeden faturalandırabilirsiniz. Tur başlangıcı yeni bir gider yerinin girilmesiyle birlikte aktif hale gelir veya en son tur bitişini "CASH CLOSURE" (KASA BAKİYESİ) menü öğesi ile sona erdirdiyseniz otomatik olarak gerçekleştirilir. Tur bitişini, yeni bir gider yeri girerek veya "CASH CLOSURE" (KASA BAKİYESİ) menü öğesi altından kasa bakiyesinin gerçekleştirilmesi gerektiğini onaylayarak belirleyebilirsiniz. Gider yerinin değiştirilmesi veya kasa bakiyesinin alınmasıyla birlikte tur verilerinin aktarılması işlemi başlatılır ve veriler Toll Collect merkezine gönderilir.

Verilerin aktarılması sırasında standart ekranda Toll Collect merkezi ile aktif mobil iletişimin olduğunu belirten "Ψ" sembolü gösterilir. "Ψ" sembolünün kaybolması, tur verilerini aktarma işleminin tamamlanmış olduğu anlamına gelir. Yolculuğunuzu kasa bakiyesi aldıktan sonra sona erdirmek istiyorsanız, geçiş ücreti verilerinin eksiksiz olarak aktarılmasını garanti etmek için sembol kaybolduktan sonra mümkün olan en kısa sürede aracın kontağını kapatın.

### BOSCH 🕹

COST CENTER

COST CENTER

A

12345678

Gider yerinizin ilk rakamını veya tuşunu kullanarak girin. Bir sonraki rakama tuşu ile geçersiniz. Başka rakamları girmek için bu yöntemi tekrarlayın. Girişleri düzeltmek için, daha önce girdiğiniz rakamlara tuşu ile geçiş yapın. İstediğiniz gider yerini ile onaylayın.

### Continental 🔱

Gider yerinizin birinci rakamını veya ■ tuşu ile girin. Bir sonraki rakama ■ tuşu ile geçersiniz. Başka rakamları girmek için bu yöntemi tekrarlayın. Önceki rakamı düzeltmek için ■ tuşu ile "←" fonksiyonunu seçin ve sonra ■ ile onaylayın. Şimdi ■ tuşu ile önceki rakamı düzeltebilirsiniz. İstenen gider yerini ■ ile onaylayın.

Bir gider yeri için azami 8 rakam girilebilir.

Araç harekete geçer geçmez (Continental'da üç saniyeden uzun sürer) araç verileri sorgulaması artık gösterilmez. Ekran otomatik olarak işletim moduna geçer ve ayarlanmış olan dingil adedi ve önceki seyahatin ağırlığı devralınır.

### 4.2 Almanya ve Avusturya'da gecis ücreti tahsilatı hizmetleri

(A)Araç cihazınız Almanya ve Avusturya'da geçiş ücreti toplama sistemi için kullanıma açıksa araç cihazının işletim modu, bir sınır geçişinden sonra bulunduğunuz ülkenin ilgili hizmetine otomatik olarak geçiş yapar. Hizmet durumuna ilişkin bilgileri ne zaman isterseniz "SERVICES" (HİZMETLER) menüsünden öğrenebilirsiniz:

### BOSCH 🕹

### MENU SERVICES

DE SERVICE ACTIVE

AT SERVICE ACTIVE

🔤 tuşu ile araç cihazı menüsünü seçin. 🖾 veya 🖾 tuşu ile "SERVICES" (HIZMETLER) görününceye kadar çeşitli menü fonksiyonları arasında gezinin. ile "SERVICES" (HİZMETLER) menüsüne geçin. "SERVICES" (HIZMETLER) menüsünde, Almanya için "DE SERVICE AC-TIVE" (DE HİZMETİ AKTİF) veya Avusturya için "AT SERVICE ACTIVE" (AT HİZMETİ AKTİF) güncel işletim modu gösterilir.

Açmış olduğunuz alt menülerden ana menüye 💷 tuşunu kullanarak geri dönersiniz. 📼 tuşu ile ana menüden işletim göstergesine geri dönersiniz.

### Continental $\downarrow$

Menüleri açmak için, işletim göstergeleri modundayken ekranda "MENU" (MENU) görününceye kadar 📼 tuşuna gereken sıklıkta basın. "MENU" (MENU) seçiminizi 🔤 ile onaylayın. Araç cihazı otomatik olarak ana menüye geçiş yapar. Menü acıkken. "SERVICES" (HİZ-METLER) görününceye kadar ▶ ile ilerleyin. ile "SERVI-CES" (HİZMETLER) menüsüne geçin. "SERVICES" (HİZMETLER) menüsünde, Almanya için "DE SERVICE ACTIVE" (DE HİZMETİ AKTİF) veya Avusturya için "AT SERVICE ACTIVE" (AT HİZMETİ AKTİF) güncel işletim modu gösterilir. Araç cihazı, 🔤 ile ana menüye geri döner.

Menüden çıkmak için "MENU BACK" (MENU GERİ) ifadesi görününceye kadar 💌 tuşuna gereken sıklıkta basın. "MENU BACK" (MENU GERİ) seçiminizi ile onaylayın. Continental arac cihazı otomatik olarak isletim göstergesine geri döner.

#### İşletim göstergeleri 4.3

### 4.3.1 Almanya sınırları icerisindeki güzergahlarda isletim göstergeleri

Araç hareket ettikten sonra, seçilmiş olan ağırlık aralığı ekranda sürekli olarak gösterilir. Aşağıda dört örnek verilmiştir:

### 7,5 tonun altında olan bir toplam ağırlıkta

| <b>Q</b>     | yeşil | 3 di |
|--------------|-------|------|
| 3 AXLES      |       | <7,5 |
| DE TOLL FREE |       |      |
|              |       |      |

ngilli araç ton ücretsiz

### Ücrete tabi olan bir kamyon ile yolculuk esnasında

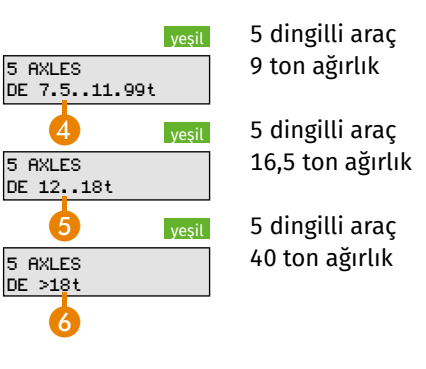

Güncel ayarlanmış dingil adedi

2 Servis alanı

- **8** Güncel ağırlık beyanı (beyan edilen aralık: ücretsiz)
- Güncel ağırlık beyanı (beyan edilen aralık: ≥7,5 t <12 t)</p>
- 6 Güncel ağırlık beyanı (beyan edilen aralık: ≥12 t ≤18 t)
- 6 Güncel ağırlık beyanı (beyan edilen aralık: >18 t)

### Otomatik geçiş ücreti tahsilatı kapalı

### kırmızı DE: TOLL COLLECTION SWITCHED OFF

Fonksiyon seçimi "TOLL COLLECTION DE: MANUAL" (geçiş ücreti tahsilatı DE: manuel" olarak yapıldıysa araç cihazı tekrar çalıştırılıncaya kadar başka ücret tahsilatı gerçekleştirmez. Ekranda "DE: TOLL COLLECTION SWITCHED OFF" (DE: geçiş ücreti tahsilatı kapatıldı) ifadesi gösterilir. Ücret yükümlülüğü varsa geçişlerin Toll Collect uygulaması veya sisteme online giriş aracılığıyla gercekleştirilmesi gerekmektedir. Menü fonksiyonu seçimi "TOLL COLLECTION DE: SWITCHED OFF" (geçiş ücreti tahsilatı DE: kapatıldı) olarak yapıldıysa geçiş ücreti tahsilatı kalıcı şekilde kapatılır. Geçiş ücreti tahsilatı fonksiyonu tekrar açılana kadar araç cihazı herhangi bir geçiş ücreti tahsilatı gerçekleştirmez. Bu işlem araç cihazı yeniden çalıştırılarak veya ne zaman istenirse ilgili menü üzerinden gerçekleştirilebilir.

### Bölüm 1.1 uyarınca geçiş ücretine tabi bir yola girdiğinizde "TOLL COLLECTION AUTOMATIC" (OTOMATİK GEÇİŞ ÜCRETİ TAHSİLATI) modunun tekrar açılması gerektiğini lütfen unutmayın.

```
3 AXLES
NO TOLL SERVICE
```

Araç cihazı, Almanya ve Avusturya'da aktif geçiş ücreti hizmetinin sunulduğu bölgelerin dışındadır. Geçiş ücreti tahsilatı gerçekleştirilmez.

### 4.3.2 Avusturya sınırları icerisindeki yollarda işletim göstergeleri

(A)Avusturya'daki ücrete tabi yollardan geçişte, geçiş ücretinin araç cihazı ile tahsilatı sadece sesli sinyaller üzerinden gerçekleşir. Ses sinyalleri kapatılamaz. Araç cihazında bulunan LED ve ekran göstergeleri bu yollardaki geçiş ücreti tahsilatına ilişkin herhangi bir bilgi aktarmaz.

> Arac cihazı, bir geçiş ücreti tahsilat köprüsünden geçerken başarıyla gerçekleşen geçiş ücreti tahsilatından sonra bir ses sinyali verir. Araç cihazı blokeliyse arka arkaya dört sinyal sesi öter. Avusturya'da bir geçiş ücreti tahsilat köprüsünden geçerken herhangi sinyal sesi gelmezse muhtemelen tahsilat gerçekleşmemiştir. Tahsil edilmeyen otoyol ücreti tutarını bir GO satış noktasında ödeyin. Araç cihazının kalıcı olarak devre dışı olması durumunda GO satış noktasından istediğiniz zaman bir GO Box satın alabilirsiniz.

#### Hizmet bölgesi Avusturya - Aktifleştirilmiş TOLL2GO ile (Hizmet AT) (A)

| 0       | 3     |
|---------|-------|
|         | yeşil |
| 3 AXLES |       |
| AT      |       |
| 2       |       |

Avusturya hizmet bölgesinde bulunuyorsunuz ve Toll Collect araç cihazınızı Avusturya'da geçiş ücreti tahsilatı için kaydettirdiniz.

- Güncel avarlanmıs dingil adedi
- e Hizmet (AT = Avusturya)
- 3 LED (yeşil: Almanya için çalışmaya hazır olma durumunu gösterir, Avusturya için bir anlamı yoktur; kırmızı: Bir arızaya işaret eder, bkz. Bölüm 4.5 "Hata mesajları".

#### Hizmet bölgesi Avusturya - TOLL2GO'suz (Hizmet AT) ve diğer yabancı (A)ülkelerde

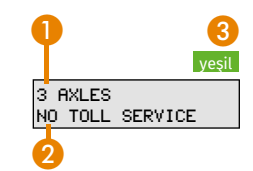

Avusturya hizmet bölgesinde bulunuyorsunuz ancak Toll Collect araç cihazınızı Avusturya'da geçiş ücreti tahsilatı için kaydettirmediniz veya yurt dışında kaydettirdiniz.

- Güncel ayarlanmış dingil adedi
- 2 Araç cihazı ile geçiş ücreti tahsilatı gerçekleşmez
- 3 LED yeşil (Avusturya için bir anlamı yoktur, LED Almanya için çalışmaya hazır olma durumunu gösterir)

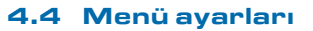

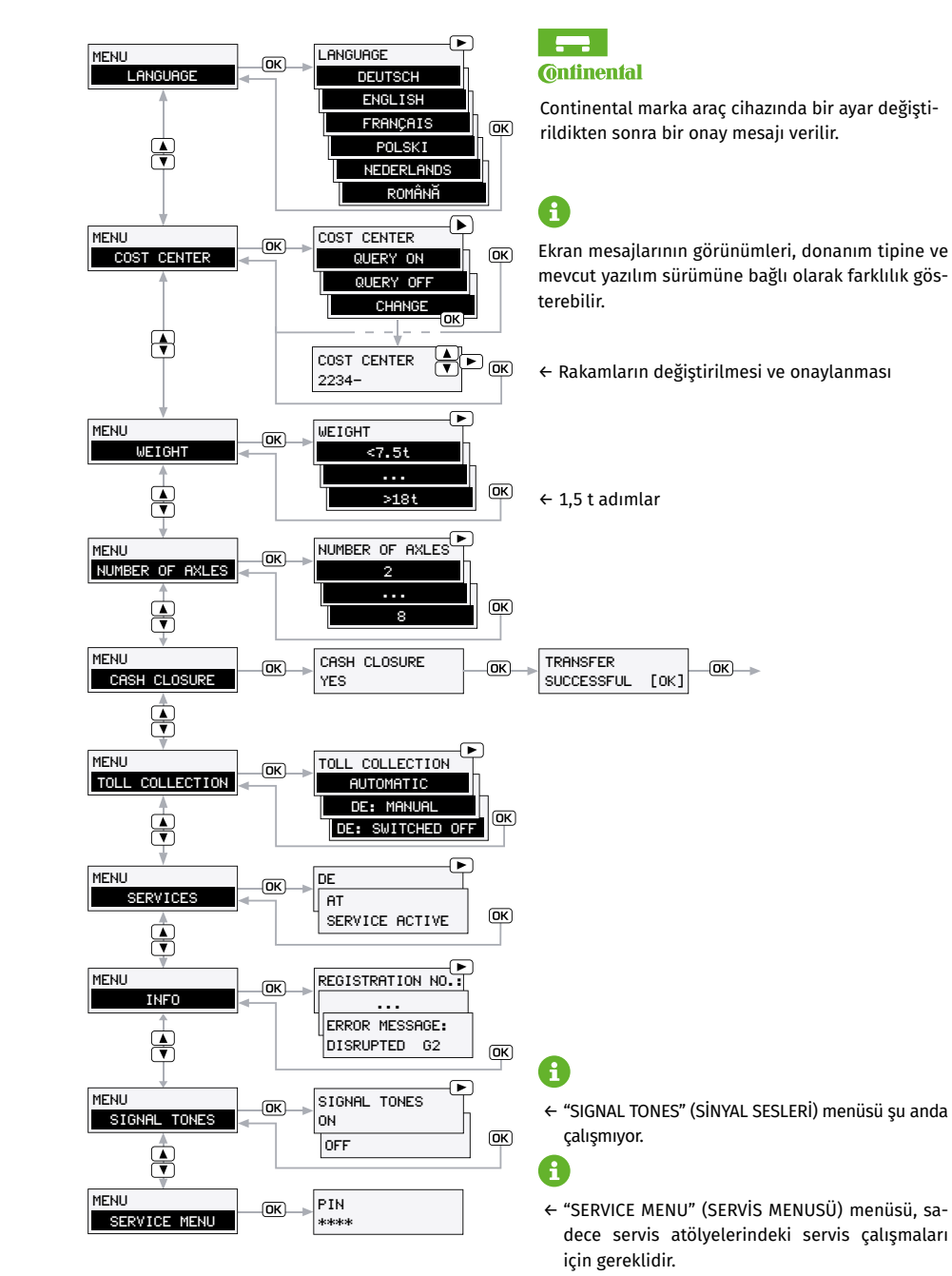

Çalışmaya hazır araç cihazında, menü içinde çeşitli ayarları kendi isteğinize göre yapabilirsiniz.

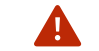

Menü, sadece araç duruyorken kullanılabilir.

|                            | BOSCH 🗸                                                                                                    | Continental 🗸                                                                                                    |
|----------------------------|----------------------------------------------------------------------------------------------------|----------------------------------------------------------------------------------------------------|
| Ana menünün<br>açılması    | 조 tuşu ile ana menüyü seçin.                                                                                                    | Ana menüyü açmak için işle-<br>tim göstergeleri modunda, ek-<br>randa "MENU" (MENU) Görü-<br>nünceye kadar 💌 tuşuna ge-<br>reken sıklıkta basın. "MENU"<br>(MENU) seçiminizi 💌 ile<br>onaylayın.                                                                    |
| Alt menü içinde<br>gezinme | <ul> <li>tuşları ile, çeşitli menü<br/>fonksiyonları arasında gezine-<br/>bilirsiniz. İstenen alt menüye</li> <li>ile geçersiniz.</li> </ul>              | Menü açıkken, çeşitli menü<br>fonksiyonları arasında<br>tuşu ile gezinebilirsiniz. İste-<br>nen alt menüye<br>ile geçer-<br>siniz. İstenen fonksiyonu<br>tuşu ile ayarlayın. İstenen<br>fonksiyonu<br>Başka fonksiyonları ayarlamak<br>için bu yöntemi tekrarlayın. |
| Ana menüden<br>çıkış       | Açmış olduğunuz alt menüler-<br>den ana menüye 📼 tuşunu<br>kullanarak geri dönersiniz. 🕶<br>tuşu ile ana menüden işletim<br>göstergesine geri dönersiniz. | Menüden çıkmak için "MENU<br>BACK" (MENU GERİ) ifadesi<br>görününceye kadar 🕩 tuşuna<br>gereken sıklıkta basın. "MENU<br>BACK" (MENU GERİ) seçiminizi<br>📧 ile onaylayın. Continental<br>araç cihazı otomatik olarak iş-<br>letim göstergesine geri döner.          |
| i                          | Menü açıldıktan sonra 10 saniye<br>gi bir tuşa basılmazsa veya araç                                                                                       | eden uzun süre boyunca herhan-<br>menü açıkken harekete geçerse                                                                                                    |

cihaz, otomatik olarak işletim göstergesine geçer.

Dil menüsü "LANGUAGE" (DİL) menüsünde araç cihazının ekran dili seçilir. Almanca, İngilizce, Fransızca, Lehçe, Hollandaca veya Romence arasından seçim yapabilirsiniz.

| MENU       |
|------------|
| LANGUAGE   |
|            |
| SPRACHE    |
| DEUTSCH    |
| •          |
| •          |
| •          |
| TAAL       |
| NEDERLANDS |

"LANGUAGE" (DİL) menüsünde ENGLISH, FRANÇAIS, POLSKI, NEDERLANDS veva ROMÂNĂ" arasından seçim yapın. Seçtiğiniz dili 📼 ile onaylayın.

BOSCH 🕹

### Continental $\downarrow$

"LANGUAGE" (DİL) menüsünde ■ tuşu ile "DEUTSCH, ENG-LISH, FRANÇAIS, POLSKI veva NEDERLANDS" arasından seçim vapın. Sectiğiniz dili 🔤 ile onaylayın. Ekranda "LANGUAGE CHANGED" (DIL DEĞİŞTİRİLDİ) ifadesi görünür ve cihaz otomatik olarak ana menüve geri döner.

### **Gider yeri** menüsü

Bir gider veri girdiğinizde, internetteki müşteri portalından müşteri yolculuklarına hızlı bir şekilde erişebilir ve her biri için geçiş ücretlerini zaman geçirmeden faturalandırabilirsiniz. Bunun için, "CHANGE" (DEĞİŞTİR) fonksiyonu ile turun başlangıç ve bitiş noktasını etkinleştirin. Bir gider yeri için azami 8 rakam girilebilir.

# Bosch $\downarrow$

#### MENU COST CENTER

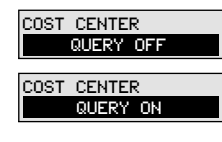

"COST CENTER" (GIDER YERI) menüsünde < veya Ď tuşu ile "OUERY ON" (SORGULAMA AÇIK), "QUERY OFF" (SORGULA-MA KAPALI) ve "CHANGE" (DE-ĞİŞTİR) arasında seçim yapın. "OUERY OFF" (SORGULAMA KAPALI) fonksiyonu seçildiğinde, araç cihazı çalıştırılırken artık bir gider yeri sorgulaması gerçekleştirilmez. Bu durumda (tur verileri gönderimi için) gider verinin değiştirilmesi, her zaman "COST CENTER

 $(Devam \rightarrow)$ 

### Continental $\downarrow$

"COST CENTER" (GIDER YERI) menüsünde 📼 tuşu ile "QU-ERY ON" (SORGULAMA AÇIK), "OUERY OFF" (SORGULAMA KA-PALI) ve "CHANGE" (DEĞİŞTİR) arasında secim yapın. "OUERY OFF" (SORGULAMA KAPALI) fonksiyonu seçildiğinde, araç cihazı çalıştırılırken artık bir gider yeri sorgulaması gerçekleştirilmez. Bu durumda (tur verileri gönderimi için) gider yerinin değiştirilmesi, her zaman "COST CENTER CHANGE"

(Devamı) BOSCH  $\downarrow$ 

CHANGE" (GIDER YERINI DE-ĞİŞTİR) menüsü üzerinden gerçekleştirilir. İstediğiniz ayarı 🔤 ile onavlavın.

#### COST CENTER CHANGE

COST CENTER 12345678

Gider yerini değiştirmek için aşağıdaki işlemleri yapın: Gider verinizin ilk rakamını 🖾 veya 💵 tuşunu kullanarak girin.

Bir sonraki rakama D tuşu ile geçersiniz. Başka rakamları girmek için bu yöntemi tekrarlayın. Sayıları düzeltmek için, daha önce girilen rakamlara 🔇 tuşu ile geçiş yapın. İstediğiniz gider yerini 🚾 ile onaylayın.

### Continental $\downarrow$

(GIDER YERINI DEĞIŞTIR) menüsü üzerinden gerçekleştirilir. İstediğiniz ayarı 📼 ile onaylavin. "OUERY ON" (SORGULAMA AÇIK) ve "QUERY OFF" (SORGU-LAMA KAPALI) ayarında ekranda "COST CENTER CHANGED" (GIDER YERI DEĞISTIRILDI) görünür ve cihaz otomatik olarak ana menüye geri döner.

Gider yerini değiştirmek için aşağıdaki işlemleri yapın: Gider verinizin birinci rakamını veva 📼 tuşu ile girin. Bir sonraki rakama 🔤 tuşu ile geçersiniz. Başka rakamları girmek için bu yöntemi tekrarlayın. Önceki rakam için **I laşı** tuşu ile "←" fonksiyonunu seçin ve sonra 🔤 ile onaylayın. Şimdi 📼 tuşu ile önceki rakamı düzeltebilirsiniz. İstediğiniz gider yerini girdikten sonra girişlerinizi 🔤 ile onaylayın. Ekranda "COST CENTER ACCEPTED" (GIDER YERİ KABUL EDİLDİ) görünür ve cihaz otomatik olarak ana menüye geri döner.

### Ağırlık menüsü

Araç kaydı sırasında araç verilerini girerken seçtiğiniz ağırlığı "WEIGHT" (AĞIRLIK) menüsünden değistirebilirsiniz.

Continental  $\downarrow$ 

| MENU |        |   |
|------|--------|---|
|      | WEIGHT |   |
|      |        | _ |

<7.5t

>18t

WEIGHT

WEIGHT

BOSCH 🕹

"WEIGHT" (AĞIRLIK) menüsünde tuşunu kullanarak 1,5 tonluk adımlarla doğru ağırlığı seçin. Doğru ağırlığı ağırlığı selayın. Ekranda "WEIGHT CHAN-GED" (AĞIRLIK DEĞİŞTİRİLDİ) görünür ve cihaz otomatik olarak ana menüye geri döner.

- Ağırlık sınıfı "<7,5t" (7,5 tondan az) ise Almanya sınırları içerisindeki geçiş ücretine tabi yollarda herhangi bir geçiş ücreti alınmaz. Ekranda "DE TOLL FREE (DE ÜCRETSİZ)" ifadesi gösterilir. LED yeşil yanıyorsa araç cihazı teknik olarak çalışmaya hazırdı.
- Lütfen araç cihazında, kişiselleştirilmiş olan ağırlıktan daha düşük bir ağırlık sınıfının ayarlanamayacağını unutmayın.

### Dingil adedi menüsü

A

Araç verileri girişi sırasında ayarlanmış olan dingil adedini "NUM-BER OF AXLES" (DİNGİL ADEDİ) menüsünden değiştirebilirsiniz.

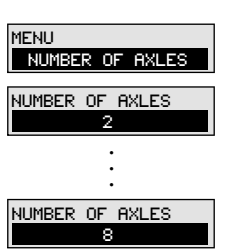

A

Dingil adedini değiştirmek için veya D tuşunu kullanarak en az 2 ile en fazla 8 dingil arasında seçim yapın. Doğru dingil adedini 🗠 ile onaylayın.

BOSCH 🖖

### Continental ↓

Luşunu kullanarak en az 2 ile en fazla 8 dingil arasında seçim yapın. Doğru dingil adedini a ile onaylayın. Ekranda "NUMBER OF AXLES CHANGED" (DİNGİL ADEDİ DEĞİŞTİRİLDİ) görünür ve cihaz otomatik olarak ana menüye geri döner.

Lütfen araç cihazınızda hafızaya kayıtlı olan dingil adedinden daha az bir dingil adedi ayarlamanızın mümkün olmadığını unutmayın.

### Kasa bakiyesi menüsü

MENU

YES

CASH CLOSUR

CASH CLOSURE

"CASH CLOSURE" (KASA BAKİYESİ) fonksiyonunda, "COST CEN-TER CHANGE" (GİDER YERİNİ DEĞİŞTİR) fonksiyonundakine ek olarak geçiş ücretinin faturalandırılması amacıyla turu sona erdirmeniz de mümkündür. Kasa bakiyesinin alınmasıyla birlikte tur verilerinin aktarılması işlemi başlatılır ve veriler Toll Collect merkezine gönderilir.

### BOSCH 🕹

Continental 🔶

🚾 tuşu ile araç cihazı menüsünü seçin. <</th>veya tuşu ile "CASH CLOSURE" (KASA BAKİYESİ) görününceye kadar çeşitli menü fonksiyonları arasında gezinin. 📼 ile "CASH CLOSURE YES" (KASA BAKİYESİ ALINSIN MI? EVET") alt menüsüne geçin. Turu sona erdirmek istediğinizde tur verileri 🖾 tuşu Toll Collect merkezine aktarılır. Ekranda kısa süre için "TRANSFER SUCCESSFUL" (AKTARIM BAŞARILI) ifadesi gösterilir ve buna bir bilgi mesajı sesi eşlik eder. 📼 tuşu ile onayladığınızda ekran otomatik olarak işletim göstergesine geri döner. Kasa bakiyesi alma işlemini iptal etmek istiyorsanız 📼 tuşu ile alt menüden cıkabilir ve ardından 📼 tuşu ile "CASH CLOSURE" (KASA BAKİYESİ) menüsünden de cıkabilirsiniz.

Menüleri açmak için, işletim göstergeleri modundavken ekranda "MENU" (MENU) görününceye kadar 📼 tuşuna gereken sıklıkta basın. "MENU" (MENU) seçiminizi 📧 ile onaylayın. Araç cihazı otomatik olarak ana menüye geçiş yapar. ■ tuşu ile "CASH CLOSURE" (KASA BAKİYESİ) görününceye kadar ilerleyin. 🔤 ile "CASH CLOSURE YES" (KASA BAKİYESİ EVET) alt menüsüne geçersiniz. Turu sona erdirmek istediğinizde tur verileri 📼 tuşu Toll Collect merkezine aktarılır. Ekranda kısa süre için "TRANS-FER SUCCESSFUL" (AKTARIM BAŞARILI) ifadesi gösterilir ve buna bir bilgi mesajı sesi eşlik eder. 🚾 tuşu ile onayladığınızda ekran otomatik olarak işletim göstergesine geri döner. Kasa bakiyesi alma işlemini iptal etmek istiyorsanız 📼 tuşu ile "CASH CLOSURE NO" (KASA BAKİYESİ HAYIR) alt menüsünü seçebilir, I tuşu ile onayladıktan sonra 📭 tuşu ile "CASH CLOSURE" (KASA BAKİYESİ) menüsünden de çıkabilirsiniz.

Veri aktarımı başarıyla gerçekleştirilemediğinde ekranda "TRANS-FER FAILED" (AKTARIM BAŞARISIZ) bilgisi gösterilir ve buna bir hata sinyali sesi eşlik eder. Bu durumda kasa bakiyesi alma işlemi tekrarlanabilir. Kasa bakiyesi alma işlemini kullanarak turu başarıyla sona erdirdiğinizde, gider yeri değişikliği yapmaya gerek olmadan otomatik olarak yeni bir tur başlatılır.

### Geçiş ücreti tahsilatı menüsü

A

Araç cihazı ile otomatik geçiş ücreti tahsilatı, gerektiğinde Almanya'daki yollar için kapatılabilir. Araç cihazı Avusturya'daki hizmet için kullanıma açıksa Avusturya'da araç cihazı ile geçiş ücreti tahsilatı daima aktif kalır.

### BOSCH 🕹

### Continental 🔶

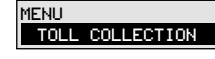

TOLL COLLECTION RUTOMATIC TOLL COLLECTION DE: MANUAL TOLL COLLECTION DE: SWITCHED OFF

"TOLL COLLECTION" (GECIS ÜC-RETİ TAHSİLATI) menüsünde 🔇 veya D tuşlarını kullanarak Otomatik geçiş ücreti tahsilatı yöntemi, Manüel geçiş ücreti tahsilatı yöntemi veya Geçiş ücreti tahsilatı kapalı seceneklerinden birini tercih edebilirsiniz. İstediğiniz geçiş ücreti tahsilatı yöntemini 📼 ile onaylavın. Cihaz otomatik olarak ana menüve geri döner. Avar vapilirken "TOLL COLLECTION DE: MANUAL" (DE GEÇİŞ ÜCRETİ TAHSİLATI: MANUEL) ve "TOLL COLLECTION DE: SWITCHED OFF" (DE GECIS ÜCRETI TAHSI-LATI: KAPATILDI) tercih edildiğinde, ekranda otomatik olarak "DE:TOLL COLLECTION SWITC-HED OFF" (DE: GECIS ÜCRETI TAHSİLATI KAPATILDI) ifadesi görünür ve kırmızı LED yanar. Avarlanan gecis ücreti tahsilatı yöntemini ne zaman isterseniz ilgili menüden değiştirebilirsiniz.

"TOLL COLLECTION" (GECIS ÜC-RETİ TAHSİLATI) menüsünde 🗖 tusunu kullanarak Otomatik geçiş ücreti tahsilatı yöntemi, Manüel gecis ücreti tahsilatı yöntemi veya Geçiş ücreti tahsilatı kapalı seceneklerinden birini tercih edebilirsiniz. İstenen geçiş ücreti tahsilatı yöntemini 🔤 ile onaylayın. Ekranda "TOLL COLLECTION CHANGED" (GECIS ÜCRETİ TAHSİLATI DEĞİS-TİRİLDİ) görünür ve cihaz otomatik olarak ana menüye geri döner. Ayar yapılırken "TOLL COLLECTION DE: MANUAL" (DE GECIS ÜCRETİ TAHSİLATI: MA-NUEL) veva "TOLL COLLECTION DE:SWITCHED OFF" (DE GEÇİŞ ÜCRETİ TAHSİLATI:KAPATILDI) tercih edildiğinde, ekranda otomatik olarak "DE:TOLL COL-LECT. SWITCHED OFF" (DE GECIS ÜCRETİ TAHSİLATI KAPATILDI) ifadesi görünür ve kırmızı LED yanar. Ayarlanan geçiş ücreti tahsilatı yöntemini ne zaman isterseniz ilgili menüden değistirebilirsiniz.

Almanya'daki manuel otoyol geçiş ücreti tahsilatı yönteminde sisteme giriş online olarak veya Toll Collect uygulaması üzerinden gerçekleşir.

Menü öğesi seçiminin "TOLL COLLECTION DE: SWITCHED OFF" (DE GEÇİŞ ÜCRETİ TAHSİLATI: KAPATILDI) olarak yapıldığı araç cihazına kaydedilir ve cihaz her çalıştırıldığında gösterilir. İleride ücrete tabi yollar mevcut değilse bu ön seçim OK tuşuna basılarak onaylanabilir. OBU tekrar çalıştırıldığında geçiş ücreti tahsilatı yönteminin değiştirilecekse başka bir seçimin yapılması da mümkündür. Menüden "TOLL COLLECTION DE: SWITCHED OFF" (DE GEÇİŞ ÜCRETİ TAHSİLATI: KAPATILDI) seçilmediyse OBU tekrar çalıştırıldığında her zaman "AUTOMATIC" (OTOMATİK) seçeneği kullanılır.

### Hizmetler menüsü

(A)

Araç cihazınız Almanya ve Avusturya'da geçiş ücreti toplama sistemi için kullanıma açıksa araç cihazının işletim modu, bir sınır geçişinden sonra bulunduğunuz ülkenin ilgili hizmetine otomatik olarak geçiş yapar. Araç cihazınızda mevcut olan hizmetleri "SERVICES" (HIZMETLER) menüsünde görebilirsiniz:

### Bosch ↓

### Continental $\psi$

MENU SERVICES DE SERVICE ACTIVE

AT SERVICE ACTIVE fonksiyonları arasında gezinin. alt menüsüne geçersiniz. "SERVICES" (HİZMETLER) me-

nüsünde, Almanya için "DE SERVICE ACTIVE" (DE HİZMETİ AKTİF) veya Avusturya için "AT SERVICE ACTIVE" (AT HİZMETİ AKTİF) güncel işletim modu gösterilir.

Açmış olduğunuz alt menülerden ana menüye 💿 tuşunu Menüleri açmak için, işletim göstergeleri modundayken ekranda "MENU" (MENU) görününceye kadar 🗈 tuşuna gereken sıklıkta basın. "MENU" (MENU) seçiminizi 📧 ile onaylayın.

Araç cihazı otomatik olarak ana menüye geçiş yapar. Menü açıkken, "SERVICES" (HİZMET-LER) görününceye kadar ile ilerleyin. Seçiminizi ile onaylayın. "SERVICES" (HİZ-METLER) menüsünde, Almanya için "DE SERVICE ACTIVE" (DE HİZMETİ AKTIF) veya Avusturya için "AT SERVICE ACTIVE" (AT

### (Devamı) BOSCH 🗸

### Continental 🗸

kullanarak geri dönersiniz. tuşu ile ana menüden işletim göstergesine geri dönersiniz. HİZMETİ AKTİF) güncel işletim modu gösterilir. Araç cihazı, ile ana menüye geri döner.

Menüden çıkmak için "MENU BACK" (MENU GERİ) ifadesi görününceye kadar 🗩 tuşuna gereken sıklıkta basın. "MENU BACK" (MENU GERİ) seçiminizi ile onaylayın. Continental araç cihazı otomatik olarak işletim göstergesine geri döner.

### Hizmet durumları

"SERVICES" (HİZMETLER) menüsünde bir hizmetin ilgili durumunu görebilirsiniz. "SERVICE ACTIVE" (HİZMET AKTİF) ifadesinin gösterilmesi hizmeti kullanabileceğiniz anlamına gelir. "SERVICE INACTIVE" (HİZMET AKTİF DEĞİL) ifadesinin gösterilmesi, hizmet için kayıt yaptırılmadığı anlamına gelir (şu anda sadece AT hizmetini etkiler).

"SERVICE DEFECT." (HİZMET ARIZALI) veya "SERVICE MALFUN-CT." (HİZMET BOZUK) ifadesinin gösterilmesi araç cihazında bir hatalı davranış olduğu anlamına gelir, lütfen servis partnerinize başvurun.

Toll Collect tarafından gerçekleştirilen bir bloke işlemi durumunda ekranda "DE:TOLL COLLECTION BLOCKED" (DE: GEÇİŞ ÜCRETİ TAHSİLATI BLOKE EDİLDİ) veya "AT:TOLL COLLECTION BLOCKED" (AT: GEÇİŞ ÜCRETİ TAHSİLATI BLOKE EDİLDİ) ifadesi gösterilir. Bu durumda "SERVICES" (HİZMETLER) menüsünde "SERVICE BLOC-KED" (HİZMET BLOKE EDİLDİ) ifadesi gösterilir. Bu durumda lütfen Toll Collect'in müşteri hizmetleri ile iletişime geçin.

### Bilgi menüsü

"INFO" (BİLGİ) menüsünde, aracınıza ilişkin olarak araç cihazınızda kaydedilmiş olan verileri ve görüntülenerek ekrandan kaldırılmış olan mevcut hata mesajlarına ilişkin bilgileri sorgulayabilirsiniz.

### BOSCH 🕹

MENU

INFO

REGISTRATION NO: DE: B-TC 123

EU EMISS. CLASS:

FUEL/POWER TYPE:

BA00000000127929

14:28 20.12.2019

ERROR MESSAGE:

ERROR MESSAGE:

DISRUPTED G2

REMOVAL CODE:

0202100513

127929

S/N:

S/N:

Image: State of the state of the state of

🔤 ile "INFO" (BİLGİ) alt menüsüne geçersiniz. "INFO" (BİLGİ) menüsünde < veya 🗈 tuşu ile gezinerek araç plakanıza, Avrupa zararlı madde sınıfına, yakıt türü/enerji kaynağına ve altı basamaklı sökme koduna ilişkin güncel verileri görüntülevebilirsiniz. Bu kod, servis partnerindeki sökme işlemleri icin gereklidir. Diğer savfalarda seri numarası gösterilir (Bölüm 1 ve Bölüm 2). sonrasında da güncel hata mesajlarına ilişkin silinmiş olan gösterimler (Bölüm 1 ve Bölüm 2) ver alır.

Açmış olduğunuz alt menülerden ana menüye 🖬 tuşunu kullanarak geri dönersiniz. 💷 tuşu ile ana menüden işletim göstergesine geri dönersiniz.

### Continental 🔸

Menüleri açmak için, işletim göstergeleri modundayken ekranda "MENU" (MENU) görününceye kadar 💌 tuşuna gereken sıklıkta basın. "MENU" (MENU) seçiminizi 🗺 ile onaylayın.

Arac cihazı otomatik olarak ana menüye geçiş yapar. Menü açıkken, "INFO" (BİLGİ) görününceye kadar 💌 ile ilerleyin ve sonrasında **I** ile onaylavın. "INFO" (BİLGİ) menüsünde tuşu ile gezinerek arac plakanıza, Avrupa zararlı madde sınıfına, yakıt türü/enerji kaynağına ve altı basamaklı sökme koduna ilişkin güncel verileri görüntüleyebilirsiniz. Bu kod, servis partnerindeki sökme işlemleri için gereklidir. Diğer sayfalarda seri numarası gösterilir (Bölüm 1 ve Bölüm 2), sonrasında da güncel hata mesajlarına ilişkin silinmiş olan gösterimler (Bölüm 1 ve Bölüm 2) yer alır.

Araç cihazı, a ile ana menüye geri döner. "INFO" (BİLGİ) menüsünden çıkmak için "MENU BACK" (MENU GERİ) ifadesi görününceye kadar tuşuna gereken sıklıkta basın. "MENU BACK" (MENU GERİ) seçiminizi ale onaylayın. Continental araç cihazı otomatik olarak işletim göstergesine geri döner.

| Sinyal sesleri<br>menüsü<br>MENU<br>SIGNAL TONES               | "SIGNAL TONES" (SİNYAL SESLERİ) menüsü şu anda çalışmıyor.                                                                                           |
|----------------------------------------------------------------|----------------------------------------------------------------------------------------------------|
| Servis menüsü<br>menüsü<br>MENU<br>SERVICE MENU<br>PIN<br>**** | "SERVICE MENU" (SERVİS MENUSÜ) menüsü bir PIN sorgulaması<br>ile emniyete alınmıştır. Menüye sadece Toll Collect servis part-<br>nerleri erişebilir. |

### 4.5 Hata mesajları

Araç cihazı, Almanya ve Avusturya'da otoyol geçiş ücreti tahsilatının sorunsuz bir şekilde yapılabilmesi için gerekli olan belli teknik koşulları otomatik olarak kontrol eder. Bu koşullardan biri veya birden fazlası tehlikedeyse veya bulunmuyorsa:

- Ekranda bir hata mesajı görünür (bazen diyagnoz rakamı ile birlikte);
- LED kırmızı yanar ve daha kolay fark edilmesi için yanıp söner;
- İki kısa ve bir uzun tondan oluşan akustik bir sinyal olan hata sinyali sesi duyulur. Hata sinyali sesi, hata mesajı sizin tarafınızdan onaylanana kadar her beş dakikada bir tekrar eder.

Yolculuk sırasında ekranda hata mesajlarının gösterilmesi ve hata sinyali seslerinin duyulması dikkat dağınıklığı tehlikesi doğurur. Bunlar nedeniyle dikkatinizin dağılmasına izin vermeyin, tüm dikkatinizi yoldaki trafiğe verin. Araç cihazından OK tuşu ile arızayı onaylamadan ve hata sinyali sesini kesmeden önce, aracınızı durdurabileceğiniz uygun bir yere kadar gelin.

Hata mesajları standart ekranı tümüyle kaplar, birkaç mesaj mevcutsa en yeni olan en üstte gösterilir.

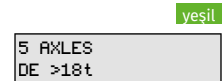

0

Hata mesajı gösterildiğinde ve fark edildiğinde mesajın 📾 tuşu ile onaylanması (kabul edilmesi) gerekir. Standart ekran görünümüne geri dönmek için 📾 tuşuna bir kez daha basarak mesajı ekrandan kaldırabilirsiniz.

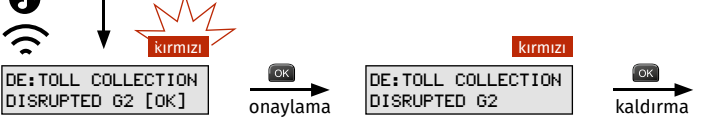

Hata aramanın daha ayrıntılı şekilde yapılabilmesi için, hata mesajlarındaki mesaj metninin devamında bir de diyagnoz rakamı gösterilir. Diyagnoz kodu, hata giderme işleminde servis partnerine yardımcı olur. Hata mesajını ekrandan kaldırdıysanız, "INFO" (BİLGİ) menüsünü kullanarak mesajı istediğiniz zaman tekrar çağırabilirsiniz.

kırmızı

5 AXLES

DE >18t

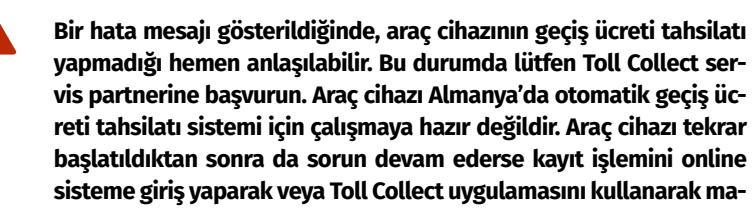

nuel şekilde gerçekleştirebilirsiniz.

Hata mesajları ve bunların ilgili hizmet bölgesi için ne anlama geldiğine dair ayrıntılar bu belge içinde aşağıda gösterilmiştir.

### 4.5.1 Teknik arızalar ile ilgili hata mesajları

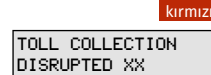

Araç cihazında bir teknik arıza mevcutsa "TOLL COLLECTION DIS-RUPTED" (GEÇİŞ ÜCRETİ TAHSİLATI ARIZALI) mesajı ile birlikte bir diyagnoz kodu görünür. Bu durumda lütfen Toll Collect servis partnerine başvurun.

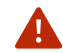

Cihaz arızalı ise araç cihazı, otomatik geçiş ücreti tahsilat sistemi için çalışmaya hazır değildir. Bu nedenle Almanya'da sisteme girişi online olarak veya Toll Collect uygulaması üzerinden manuel şekilde gerçekleştirin.

Avusturya sınırları içerisinde böyle bir durum söz konusu olduğunda bir GO Box satın alınacaktır.

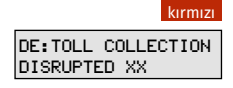

Ekranda "DE:TOLL COLLECTION DISRUPTED" (DE: GEÇİŞ ÜCRETİ TAH-SİLATI ARIZALI) mesajı ile birlikte bir diyagnoz kodu gösteriliyorsa araç cihazında bir teknik arıza mevcuttur. Mesajın önündeki "DE:" ifadesi Almanya'daki geçiş ücreti tahsilatı için önemli olduğunu gösterir. Bu durumda lütfen Toll Collect servis partnerine başvurun. Söz konusu hata mesajının Avusturya'ya **giriş tespit edildikten** 

- Söz konusu hata mesajının Avusturya'ya giriş tespit edildikten sonra ortaya çıkması halinde, bu hata mesajına rağmen Avusturya'daki otoyol geçiş ücreti tahsilatına sorunsuz şekilde devam edilebilir.
  - Araç cihazı çalışmaya hazır değildir. Bu nedenle Almanya'da sisteme girişi online olarak veya Toll Collect uygulaması üzerinden manuel şekilde gerçekleştirin.
- Otoyol geçiş ücreti tahsilatı Avusturya'da bu mesaja rağmen sorunsuzca çalışmaya devam eder. Her zamanki gibi sinyal seslerini dikkate alın.

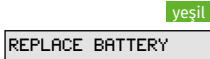

Takılı olan pilin gücü azaldığında "REPLACE BATTERY" (PİL DEĞİŞ-TİR) mesajı görünür. Bu mesajı önce ca tuşu ile onaylayıp sonrasında otomatik yönteme katılmaya devam edebilirsiniz. Lütfen takılı pilin değiştirilmesi için dört hafta içerisinde atölyemize bir ziyaret planlayın.

### 4.5.2 Geçiş ücreti tahsilat hizmeti ile ilgili hata mesajları

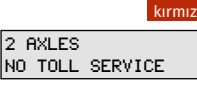

Servis partnerinde mobil telsiz iletişimi olmadan bir montaj işlemi gerçekleştirildikten sonra, araç cihazı Toll Collect merkezi ile gerekli veri alışverişini gerçekleştiremiyorsa "2 AXLES NO TOLL SERVICE" (2 DİNGİL GEÇİŞ ÜCRETİ HİZMETİ YOK) mesajı gösterilir. Mobil telsiz kontağının mevcut olduğunda araç cihazı çalışmaya hazırdır. Kişiselleştirme verileri otomatik olarak alındıktan sonra ekranda "PER-SONALISATION SUCCESSFUL [OK]" (KİŞİSELLEŞTİRME BAŞARILI [OK]) ifadesi gösterilir ve buna bir hata sinyali sesi eşlik eder. Araç durma halindeyse mesajı OK tuşu ile onaylayın. Ekranda işletim göstergesi görüntülenir. Otomatik geçiş ücreti tahsilatının başlatılması için şimdi araç cihazının yeniden çalıştırılması ve ağırlık ve dingil adedi beyanının kontrol edilmesi gerekir.

Mobil telsiz kontağı olmadan araç cihazı çalışmaya hazır olmaz. Bu nedenle Almanya'daki ücrete tabi yollar için sisteme girişi online olarak veya Toll Collect uygulaması üzerinden manuel şekilde gerçekleştirin.

A Avusturya sınırları içerisinde böyle bir durum söz konusu olduğunda bir GO Box satın alınacaktır.

E: TOLL COLLECTION BLOCKED Ekranda "DE:TOLL COLLECTION BLOCKED" (DE: GEÇİŞ ÜCRETİ TAH-SİLATI BLOKE EDİLDİ) mesajı, araç cihazının Almanya'daki geçiş ücreti toplama sistemi için işletici şirket tarafından bloke edilmesi halinde gösterilir. Bu durumda lütfen doğrudan Toll Collect'in müşteri hizmetlerine başvurun.

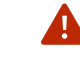

### Araç cihazı çalışmaya hazır değildir. Bu nedenle Almanya'da sisteme girişi online olarak veya Toll Collect uygulaması üzerinden manuel şekilde gerçekleştirin.

A Otoyol geçiş ücreti tahsilatı Avusturya'da bu mesaja rağmen sorunsuzca çalışmaya devam eder. Her zamanki gibi sinyal seslerini dikkate alın.

|         | yeşıl      |
|---------|------------|
| AT:TOLL | COLLECTION |
| BLOCKED |            |

Ekranda "AT:TOLL COLLECTION BLOCKED" (AT: GEÇİŞ ÜCRETİ TAHSİ-LATI BLOKE EDİLDİ) mesajı, araç cihazının Avusturya'daki geçiş ücreti toplama sistemi için işletici şirket tarafından bloke edilmesi halinde gösterilir. LED'in kırmızı yanması için başka herhangi bir neden yoksa bu mesaj görüntülendiğinde LED yeşil kalmaya devam eder. Bu uyarı mesajı, Avusturya'da bir kontrol işaretinden geçilir geçilmez dört sinyal sesi ile desteklenir. Bu durumda lütfen doğrudan Toll Collect servis partnerine başvurun.

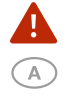

Araç cihazı çalışmaya hazır değildir. Avusturya sınırları içerisinde böyle bir durum söz konusu olduğunda bir GO Box satın alınacaktır. Almanya'daki otoyol geçiş ücreti tahsilatına, söz konusu hata mesajı Almanya'ya giriş tespit edildikten sonra ortaya çıktığı takdirde, bu hata mesajına rağmen sorunsuz şekilde devam edilir.

### 4.5.3 Araç cihazı güncellemeleri ile ilgili mesajlar

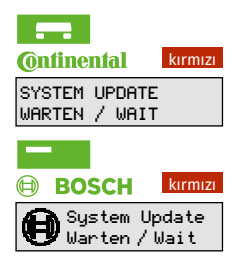

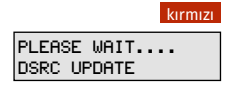

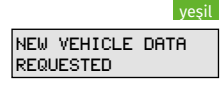

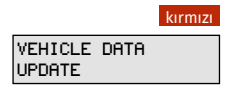

Araç cihazı bir yazılım güncellemesi yapıyorsa ekranda "SYSTEM UPDATE WARTEN / WAIT" (SİSTEM GÜNCELLEMESİNİ BEKLEYİN / WAIT) mesajı gösterilir. Lütfen güncelleme tamamlanana kadar bekleyin. Ana ekran gösterildiğinde ve LED yeşil yandığında cihaz tahsilat için tekrar hazırdır.

Araç cihazı, ön camda bulunan DSRC modülünü güncelliyor. Lütfen güncelleme tamamlanana kadar bekleyin. Ana ekran gösterildiğinde ve LED yeşil yandığında cihaz tahsilat için tekrar hazırdır.

Araç cihazı, geçiş ücreti ilişkili verilerin (örneğin zararlı madde sınıfı) değiştirilmesi ile ilgili bir işlem emri aldığında ekranda kısa süre için bu mesaj gösterilir.

Geçiş ücreti ilişkili verilerin değiştirilmesi ile ilgili işlem araç cihazı tarafından gerçekleştirildiğinde, araç cihazı çalıştırılırken ekranda kısa süre için bu mesaj gösterilir. Lütfen işlemin tamamlanmasını bekleyin, bazı durumlarda araç cihazı otomatik olarak yeniden başlatılabilir. Ana ekran gösterildiğinde ve LED yeşil yandığında cihaz tahsilat için tekrar hazırdır.